# NuTiny-SDK-NUC029FAE User Manual for NuMicro™ NUC029FAE Series

The information described in this document is the exclusive intellectual property of Nuvoton Technology Corporation and shall not be reproduced without permission from Nuvoton.

Nuvoton is providing this document only for reference purposes of NuMicro<sup>™</sup> microcontroller based system design. Nuvoton assumes no responsibility for errors or omissions.

All data and specifications are subject to change without notice.

For additional information or questions, please contact: Nuvoton Technology Corporation.

Dec. 24, 2014

Rev. 1.01

### NuTiny-SDK-NUC029FAE User Manual

## nuvoTon

### Table of Contents

| 1                        | Overview                                                                                                    |
|--------------------------|----------------------------------------------------------------------------------------------------|
| 2                        | Introduction to NuTiny-SDK-NUC029FAE                                                                               |
| 2.1<br>2.2<br>2.3        | NuTiny-SDK-NUC029FAE Jumper Description4Pin Assignment for Extended Connectors5NuTiny-SDK-NUC029FAE PCB Placement6 |
| 3                        | Starting to Use NuTiny-SDK-NUC029FAE on the Keil $\mu Vision^{\circledast}$ IDE7                                   |
| 3.1<br>3.2<br>3.3<br>3.4 | Downloading and Installing Keil µVision <sup>®</sup> IDE Software                                                  |
| 4                        | Starting to Use NuTiny-SDK-NUC029FAE on the IAR Embedded Workbench9                                                |
| 4.1<br>4.2<br>4.3<br>4.4 | Downloading and Installing IAR Embedded Workbench Software                                                         |
| 5                        | NuTiny-SDK-NUC029FAE Schematics                                                                                    |
| 5.1<br>5.2               | NuTiny-EVB-NUC029FAE Schematic                                                                                     |
| 6                        | Downloading NuMicro <sup>™</sup> Related Files from Nuvoton Website                                                |
| 6.1<br>6.2<br>6.3        | <ul> <li>Downloading NuMicro<sup>™</sup> Keil µVision<sup>®</sup> IDE Driver</li></ul>                             |
| 7                        | Revision History                                                                                                   |
|                          |                                                                                                    |

#### **1** Overview

The NuTiny-SDK-NUC029FAE is a specific development tool for NuMicro<sup>™</sup> NUC029FAE series-NUC029FAE by which users can develop and verify the application program easily. The NuTiny-SDK-NUC029FAE includes two portions: NuTiny-EVB-NUC029FAE (an evaluation board) and Nu-Link-Me (Debug Adaptor). With the NuTiny-SDK-NUC029FAE, users do not need additional ICE or debug equipment.

#### 2 Introduction to NuTiny-SDK-NUC029FAE

The following figure shows the NuTiny-SDK-NUC029FAE for NUC029xAE series, in which the left portion is called NuTiny-EVB-NUC029FAE and the right portion is Debug Adaptor called Nu-Link-Me.

The NuTiny-EVB-NUC029FAE is similar to other development board. Users can use it to develop and verify applications to emulate the real behavior. In fact, the real chip NUC029FAE is mounted on the board. The NuTiny-EVB-NUC029FAE can be a real system controller to design user target system.

The Nu-Link-Me is a Debug Adaptor which connects the USB port of your PC to your target system (via Serial Wired Debug Port) and allows you to program and debug embedded programs on the target hardware. To use the Nu-Link-Me Debug adaptor with Keil or IAR, please refer to "Nuvoton NuMicro™ IAR ICE Driver User Manual" or Nuvoton NuMicro™ Keil ICE Driver User Manual" for details.

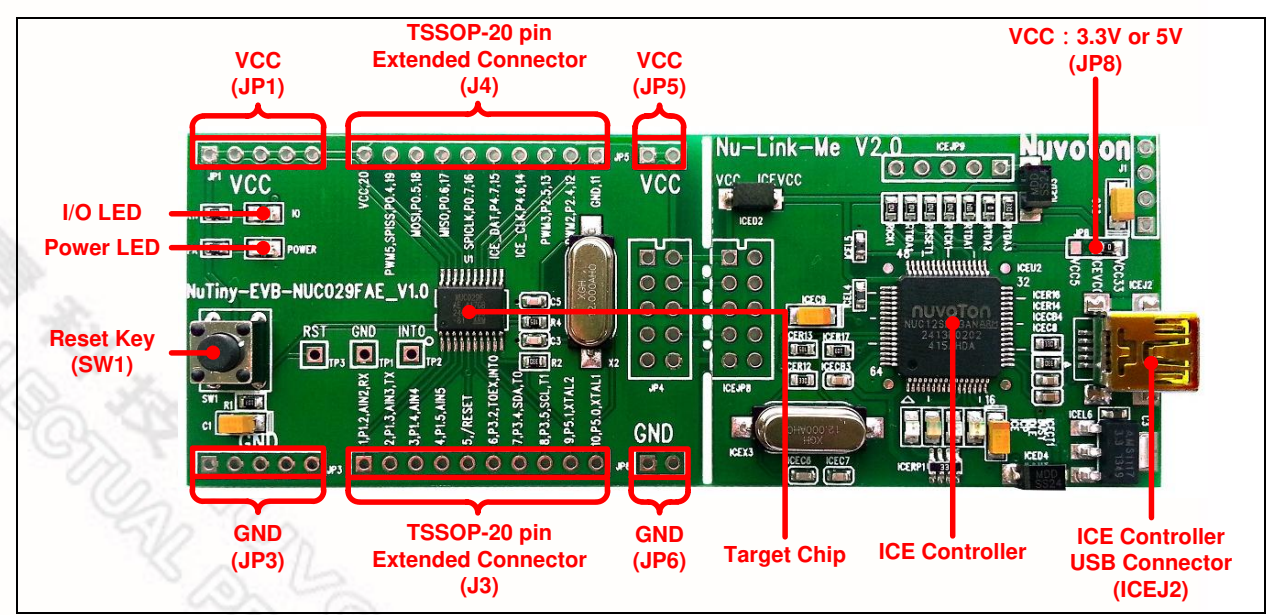

Figure 2-1 NuTiny-SDK-NUC029FAE (Green PCB Board)

#### 2.1 NuTiny-SDK-NUC029FAE Jumper Description

- 2.1.1 Power Settings
  - JP1 and JP5: VCC Voltage connecter in NuTiny-EVB-NUC029FAE
  - ICEJ2: USB port in Nu-Link-Me

| Model   | JP8                       | ICEJ2 USB<br>port | JP1 and JP5<br>VCC        | MCU Voltage                                   |
|---------|---------------------------|-------------------|---------------------------|-----------------------------------------------|
| Model 1 | Select VCC33<br>(default) | Connect to PC     | DC 3.3V output            | DC 3.3V                                       |
| Model 2 | X                         | Х                 | DC 2.5 V ~ 5.5 V<br>Input | Voltage by <b>JP1</b><br>and <b>JP5</b> input |

X: Unused.

- 2.1.2 Debug Connectors
  - JP4: Connector in target board (NuTiny-EVB-NUC029FAE) for connecting with Nuvoton ICE adaptor (Nu-Link-Me)
  - ICEJP8: Connector in ICE adaptor (Nu-Link-Me) for connecting with a target board (e.g. NuTiny-EVB-NUC029FAE)
- 2.1.3 USB Connectors
  - ICEJ2: Mini USB Connector in Nu-Link-Me connected to a PC USB port
- 2.1.4 Extended Connectors
  - J3 and J4: Show all chip pins in NuTiny-EVB-NUC029FAE
- 2.1.5 Buttons
  - SW1: Reset button in NuTiny-EVB-NUC029FAE
- 2.1.6 Power Connectors
  - JP1 and JP5: VCC connector in NuTiny-EVB-NUC029FAE
  - JP3 and JP6: GND connector in NuTiny-EVB-NUC029FAE

#### 2.2 Pin Assignment for Extended Connectors

The NuTiny-EVB-NUC029FAE provides the NUC029FAE target chip on board and the extended connectors (**J3** and **J4**) for TSSOP20-pin. The following table is the pin assignment for NUC029FAE.

| Pin No | Pin Name                          | Pin No | Pin Name         |
|--------|-----------------------------------|--------|------------------|
| 01     | P1.2,RXD,AIN2,ACMP0_P             | 11     | VSS              |
| 02     | P1.3,TXD,AIN3,ACMP0_P             | 12     | P2.4,PWM2        |
| 03     | P1.4,AIN4,ACMP0_N                 | 13     | P2.5,PWM3        |
| 04     | P1.5,AIN5,ACMP0_P                 | 14     | P4.6,ICE_CLK     |
| 05     | nRST                              | 15     | P4.7,ICE_DAT     |
| 06     | P3.2,nINT0,STADC,T0EX,<br>ACMP1_P | 16     | P0.7,SPICLK0     |
| 07     | P3.4,T0,SDA0,ACMP1_P              | 17     | P0.6,MISO_0      |
| 08     | P3.5,T1,SCL0,ACMP1_P              | 18     | P0.5,MOSI_0      |
| 09     | P5.1,XTAL2                        | 19     | P0.4,SPISS0,PWM5 |
| 10     | P5.0,XTAL1                        | 20     | VDD              |

Table 2-1 Pin Assignment for NUC029FAE

Dec. 24, 2014

#### 2.3 NuTiny-SDK-NUC029FAE PCB Placement

The following figure shows the NuTiny-SDK-NUC029FAE PCB placement.

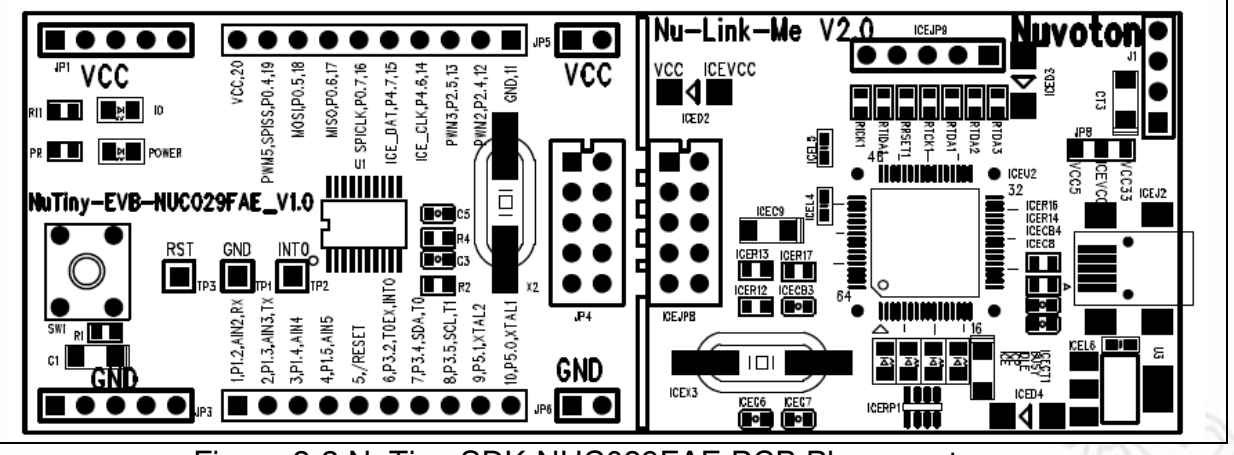

Figure 2-2 NuTiny-SDK-NUC029FAE PCB Placement

Dec. 24, 2014

### nuvoton

#### Starting to Use NuTiny-SDK-NUC029FAE on the Keil µVision<sup>®</sup> IDE 3

#### Downloading and Installing Keil µVision<sup>®</sup> IDE Software 3.1

Please connect to the Keil company website (http://www.keil.com) to download the Keil µVision<sup>®</sup> IDE and install the RVMDK.

#### 3.2 Downloading and Installing Nuvoton Nu-Link Driver

Please connect to Nuvoton NuMicro<sup>™</sup> website (http://www.nuvoton.com/NuMicro) to download the "NuMicro™ Keil µVision<sup>®</sup> IDE driver" file. Please refer to section 6.1 for the detailed download flow. After the Nu-Link driver is downloaded, please unzip the file and execute the "Nu-Link Keil Driver.exe" to install the driver.

#### 3.3 Hardware Setup

The hardware setup is shown in the following figure.

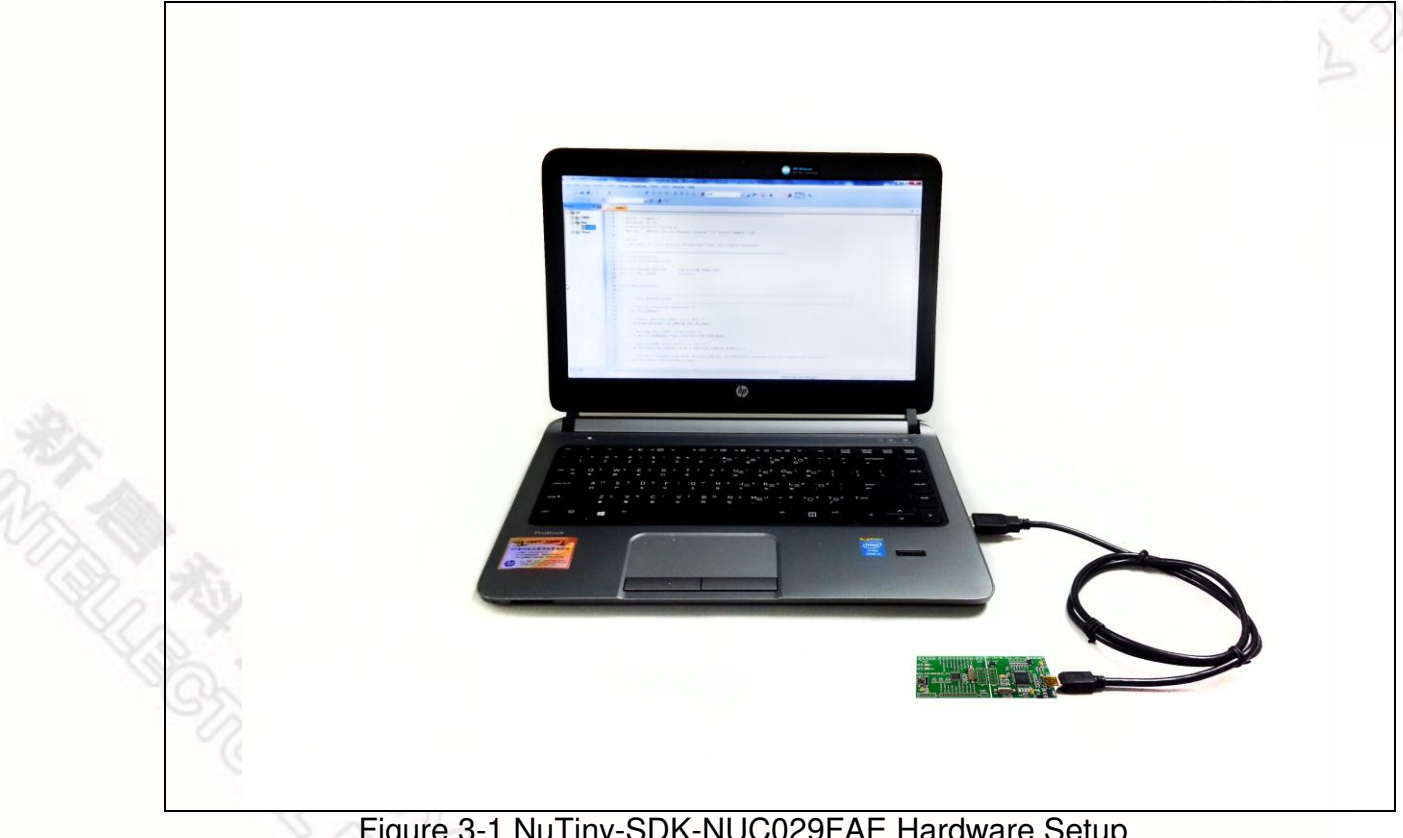

#### 3.4 Example Program

This example demonstrates how to download and debug an application on a NuTiny-SDK-NUC029FAE board.

The example file can be found in the directory list shown in the following figure.

|                                                                                                    | Directory                                                 |                                                       |                                                       |                       |
|----------------------------------------------------------------------------------------------------|-----------------------------------------------------------|-------------------------------------------------------|-------------------------------------------------------|-----------------------|
| 💭 🗢 🕌 « SampleCode 🕨 NuTiny-NUC029FA                                                                                                    | AE ▶ LED ▶ KEIL                                           | 🗸 😽 Sea                                               | ch KEIL                                               | × ם _                 |
| Drganize  Include in library  Share with  NUC029FAESeriesBSP_CMSIS_V3.00.000  Document  Library  SampleCode  Hard_Fault_Sample  NUTiny-NUC029FAE  LED  KEIL  KegBased Semihost StdDriver  Template | New folder     Name     Idd.uvproj     Nu_Link_Driver.ini | Date modified<br>2014/6/11 上午 09:<br>2014/6/11 上午 09: | Type<br>Type<br>彊ision4 Project<br>Configuration sett | Size<br>17 KB<br>5 KB |

Figure 3-2 Example Directory

To use this example:

The I/O LED on the NuTiny-EVB-NUC029FAE board will be toggled on.

- □ 🔣 Start µVision®
- Project Open Open the led.uvproj project file
- Project Build Compile and link the LED application
- Flash Download Program the application code into on-chip Flash ROM

Start Debug mode

When using the debugger commands, you may:

- Review variables in the watch window
- El Single step through code
- ♦ Reset the device
- ♦ 进 Run the application

### 4 Starting to Use NuTiny-SDK-NUC029FAE on the IAR Embedded Workbench

### 4.1 Downloading and Installing IAR Embedded Workbench Software

Please connect to IAR company website (http://www.iar.com) to download the IAR Embedded Workbench and install the EWARM.

#### 4.2 Downloading and Installing Nuvoton Nu-Link Driver

Please connect to Nuvoton Company NuMicro<sup>™</sup> website (http://www.nuvoton.com/NuMicro) to download "NuMicro<sup>™</sup> IAR EWARM Driver" file. Please refer to *section 6.2* for the detail download flow. After the Nu-Link driver is downloaded, please unzip the file and execute the "Nu-Link\_IAR\_Driver.exe" to install the driver.

#### 4.3 Hardware Setup

The hardware setup is shown in the following figure.

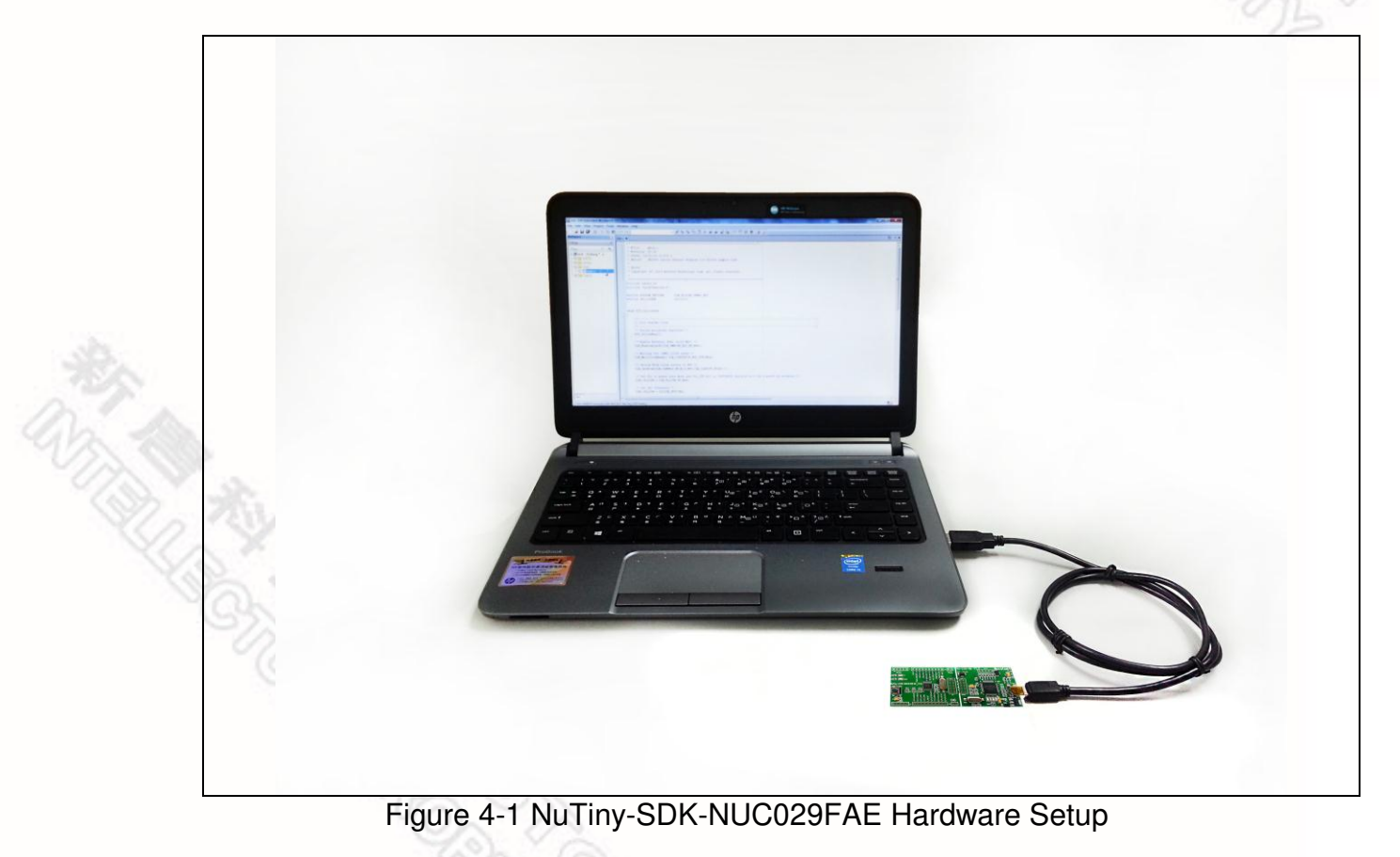

#### 4.4 Example Program

This example demonstrates how to download and debug an application on a NuTiny-SDK-NUC029FAE board.

The example file can be found in the directory list shown in the following figure.

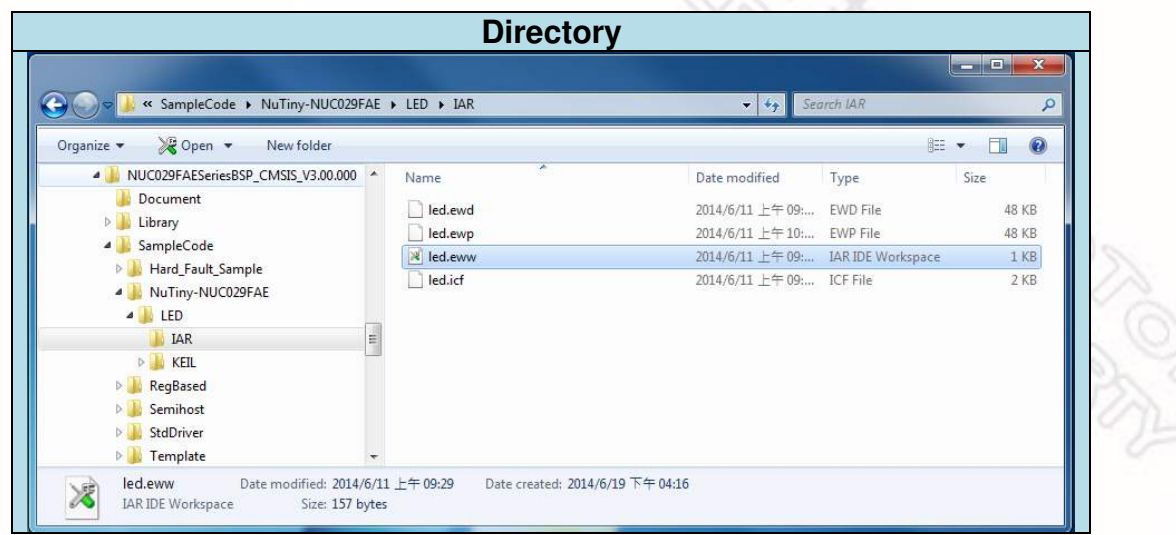

Figure 4-2 Example Directory

To use this example:

The I/O LED on the NuTiny-EVB-NUC029FAE board will be toggled on.

- Start IAR Embedded Workbench
- File-Open-Workspace
  - Open the led.eww workspace file

# Project - Make

Compile and link the LED application

Project – Download and Debug Program the application code into on-chip Flash ROM

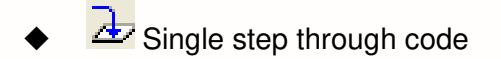

- Reset the device
- Run the application

- 5 NuTiny-SDK-NUC029FAE Schematics
- 5.1 NuTiny-EVB-NUC029FAE Schematic

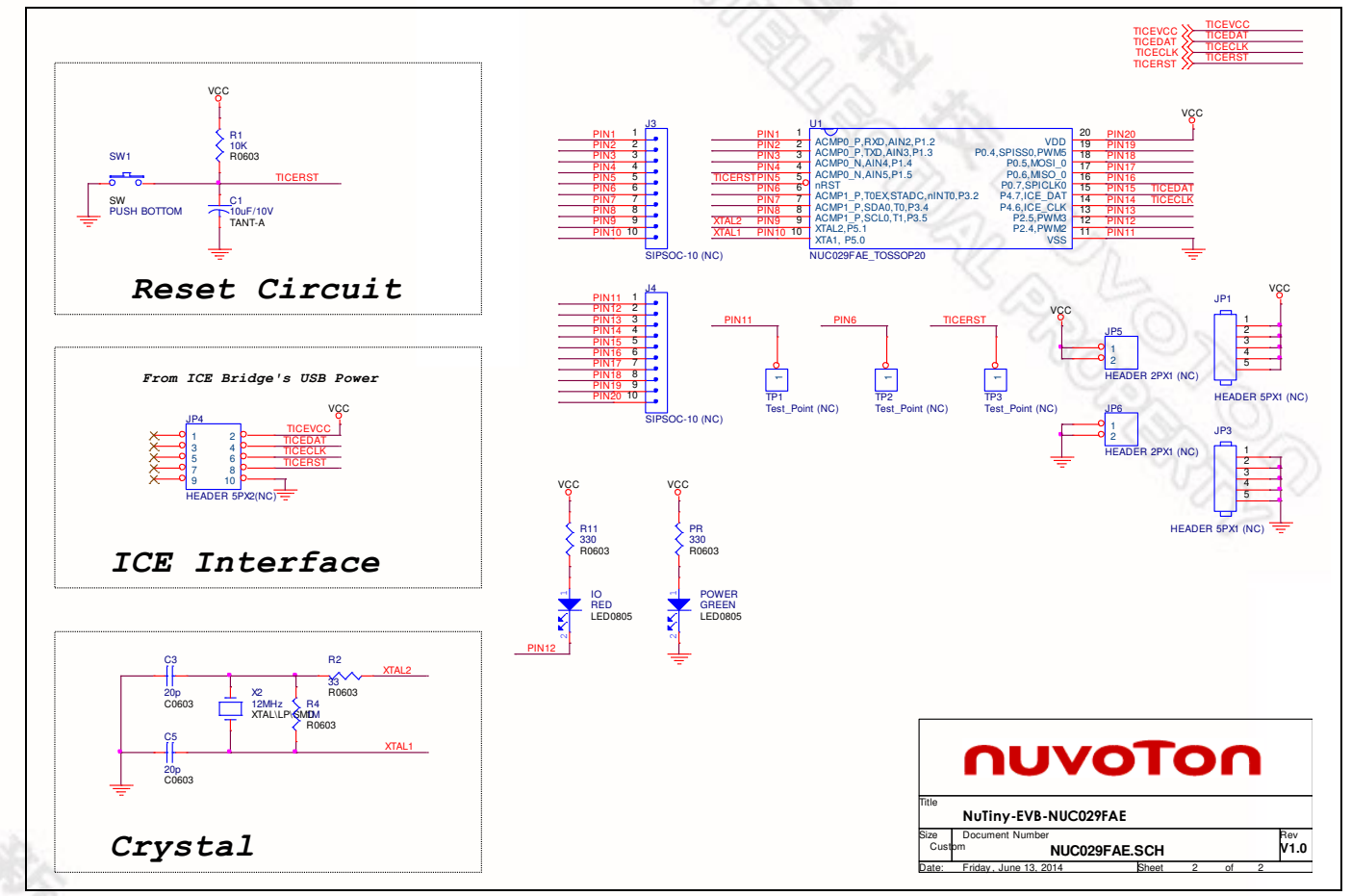

### 5.2 Nu-Link-Me Schematic

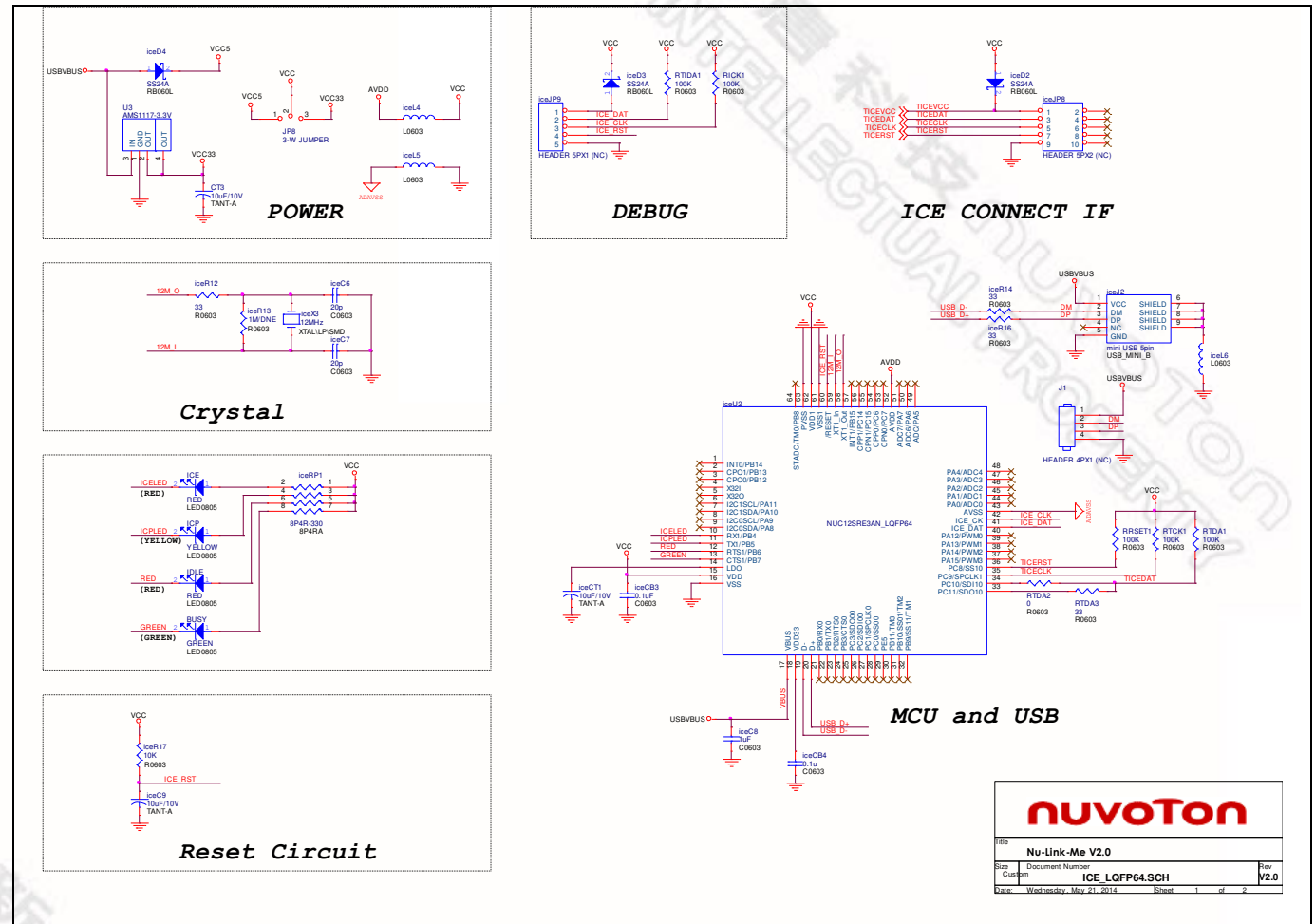

Dec. 24, 2014

### 6 Downloading NuMicro<sup>™</sup> Related Files from Nuvoton Website

# 6.1 Downloading NuMicro™ Keil µVision<sup>®</sup> IDE Driver

|       |                                                                     | 2-1. Move to "Support"                          |                                                            | Register   Login Language                |
|-------|---------------------------------------------------------------------|-------------------------------------------------|------------------------------------------------------------|------------------------------------------|
|       | nuvoion                                                             |                                                 | Search                                                     | Parametric Search                        |
|       |                                                                     |                                                 | News   Events   CSR   Human Resources                      | Investors   Contact Us   Nuvoton Partner |
|       | Products  Applicat                                                  | tions 📄 Support 🌐 Foun                          | dry Service 🙀 Buy                                          | k myNuvoton 🔗 About Nuvoton              |
|       | Home > Products > Microcontrollers > AF                             | RM Corte<br>Product Related Information         |                                                            |                                          |
|       | ARM Cortex™-M0 MCUs                                                 | Tool & Software                                 | $\star$                                                    | 0                                        |
|       | AU9110 Audio Series                                                 | Reference Design                                |                                                            | NuMicro M4 MCU                           |
|       | M051 Base Series                                                    | FAQ                                             |                                                            | NUC472                                   |
|       | 2-2. Click here to enter                                            | Sales Support                                   | AU9110                                                     | with Ethernet MAC                        |
|       | Tool & Software                                                     | Forum 0 N                                       | UC220 NUC240 AU9120*                                       | NUC472 Seri                              |
| Step2 | NUC130/230 CAN Series<br>NUC140/240 Connectivity Series             | NUC100 Napo120 N                                | UC120 NUC230                                               | Online Support                           |
|       | Nano100/102 Base Series                                             |                                                 |                                                            | Online Training                          |
|       | Nano110/112 LCD Series                                              | Nano110                                         | NUC140                                                     | Forum                                    |
|       | Nano130 Advanced Series                                             | Nano100                                         | NUC130                                                     | FAQ                                      |
|       | Resources                                                           | M051                                            | UC122                                                      | Featured Products                        |
|       | Application Note (2)                                                | 32K                                             |                                                            | 0 M0516LDE                               |
|       | Data Sheet (24)                                                     | Nano102<br>Nano112                              |                                                            | 0 MINI54FDE                              |
|       | Online Training (14)                                                | 16K                                             |                                                            | 0 NANO130KE3BN                           |
|       | Product Brief (22)                                                  | MINIST                                          | ~ Developing                                               | Featured Videos                          |
| 3     | Software (24)<br>Technical Reference Manual (14)<br>User Guide (51) | Industrial Low<br>Control Power A               | USB Automotive Audio<br>pplication Application Application | M0 Introduction(06:34                    |
| A.    |                                                                     | As one of the leading Microcontroller (MCU) cor | npanies in the world, Nuvoton provides the stat            | Featured Applications                    |
|       |                                                                     |                                                 |                                                            |                                          |
|       |                                                                     |                                                 |                                                            |                                          |
|       |                                                                     |                                                 |                                                            |                                          |
|       |                                                                     |                                                 |                                                            |                                          |

Dec. 24, 2014

|     | ουνοτοι                                                                                                    | h                                                | S                                                                                                    | Reg<br>Gearch                                                 | gister   Login                                                                                           | Language 💌<br>ametric Search                                                        |
|-----|----------------------------------------------------------------------------------------------------|--------------------------------------------------|----------------------------------------------------------------------------------------------------|---------------------------------------------------------------|----------------------------------------------------------------------------------------------------|-------------------------------------------------------------------------------------|
|     | Products 🗔 Applic                                                                                                    | ations 📄 Support                                 | News   Events   CSR                                                                                                    | Human Resources   Inv<br>Buy                                  | vestors   Contact Us   I                                                                                 | Nuvoton Partner                                                                     |
| ep3 | Home > Support > Tool & Software > D<br>Development Tool Hardware<br>Learning<br>Product Related Information<br>Tool & Software<br>Development Tool Hardware<br>Development Kit<br>Learning Board | Click here to enter<br>Software<br>download page | Mass Production<br>On-Line In Circuit Programming<br>Customer<br>Target Board                                                                                                    | Upgrade<br>In System<br>Programming<br>INVOTOR                | NuMicro M<br>NUC4<br>web Ethernet MA                                                                     | 14 MCU<br>72                                                                        |
|     | Programmer<br>Software<br>Third Party Tool<br>Reference Design<br>FAQ<br>Sales Support<br>Technical Support<br>Forum                                                                              | Evaluation Board                                 | Off-Line In Circuit Programming<br>Customer<br>Target Board<br>KC Programming<br>KC Programming<br>Gang Programmer<br>Gang Programmer<br>Customer<br>Customer<br>Cus | Through<br>- UART<br>- USS<br>- ISC<br>- SFI<br>- CAN<br>- UO | Events Nuvoton Technology H Cortex™-M4 Ether 2014Q1 Investor Confe News Nuvoton Announces M for May 2014 | osts 32-bit<br>2014-05-<br>rence<br>2014-04-<br>More<br>lonthly Revenue<br>2014-06- |

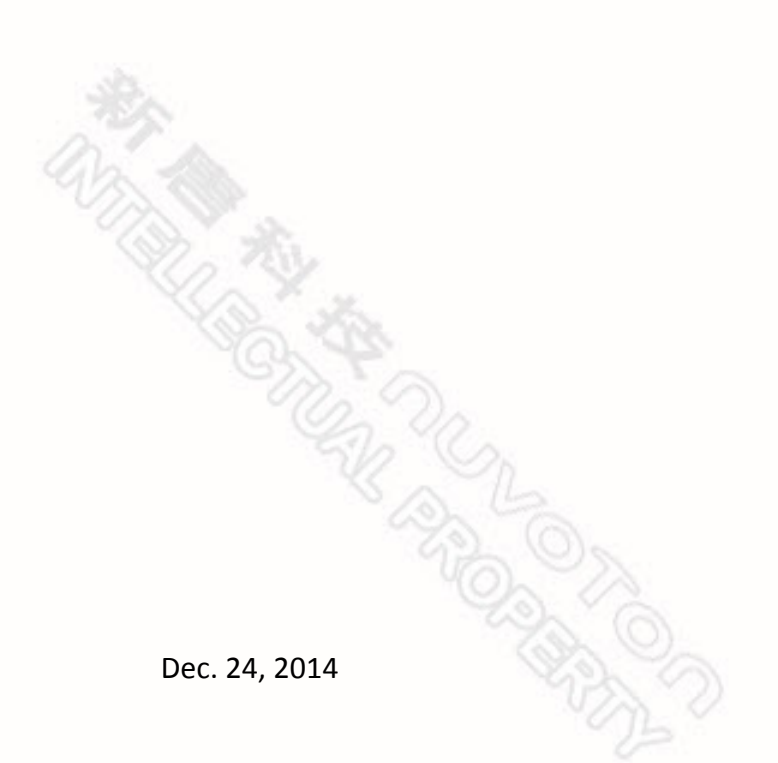

### NuTiny-SDK-NUC029FAE User Manual

|    | File name                                                                                                    | Description                                                                                                    | Version                                           | Date                             |
|----|----------------------------------------------------------------------------------------------------|----------------------------------------------------------------------------------------------------|---------------------------------------------------|----------------------------------|
|    | LCP Programming Tool V1.25.6287.zip<br>Revision History                                                                                                    | NuMicro ICP tool & user manual                                                                                                    | V1.25.6287                                        | 20 <mark>1</mark> 4-01-16        |
|    | ISP Programming Tool V1.44.zip Revision History                                                                                                    | NuMicro ISP Programming Tool & user manual                                                                                                    | V1.44                                             | 2014-01-20                       |
|    | NuGang Programmer V6.21.zip                                                                                                    | Click here to<br>download<br>the file.                                                                                                    | V6.21                                             | 2014-01-24                       |
| p4 | Nu-Link Driver                                                                                                    |                                                                                                    |                                                   |                                  |
| p4 | Nu-Link Driver                                                                                                    |                                                                                                    |                                                   |                                  |
| p4 | Nu-Link Driver<br>File name<br>Nu-Link Driver for Keil RVMDK<br>V1.25.6287.zip                                                                                           | Description<br>This driver is to support Nu-Link to work under<br>Keil RVMDK Development Environment for all                                                                                                    | Version<br>V1.25.6287                             | Date<br>2014-01-16               |
| p4 | Nu-Link Driver<br>File name<br>Nu-Link Driver for Keil RVMDK<br>V1.25.6287.zip<br>Revision History                                                                       | Description<br>This driver is to support Nu-Link to work under<br>Keil RVMDK Development Environment for all<br>NuMicro Family Devices.                                                                                                    | Version<br>V1.25.6287                             | Date<br>2014-01-16               |
| p4 | Nu-Link Driver<br>File name<br>Nu-Link Driver for Keil RVMDK<br>V1.25.6287.zip<br>Nu-Link Driver for IAR EWARM<br>V1.25.6287.zip<br>Revision History<br>Revision History | Description           This driver is to support Nu-Link to work under Keil RVMDK Development Environment for all NuMicro Family Devices.           This driver is to support Nu-Link to work under IAR EWARM Development Environment for all NuMicro Family Devices. | Version           V1.25.6287           V1.25.6287 | Date<br>2014-01-16<br>2014-01-16 |

### nuvoton

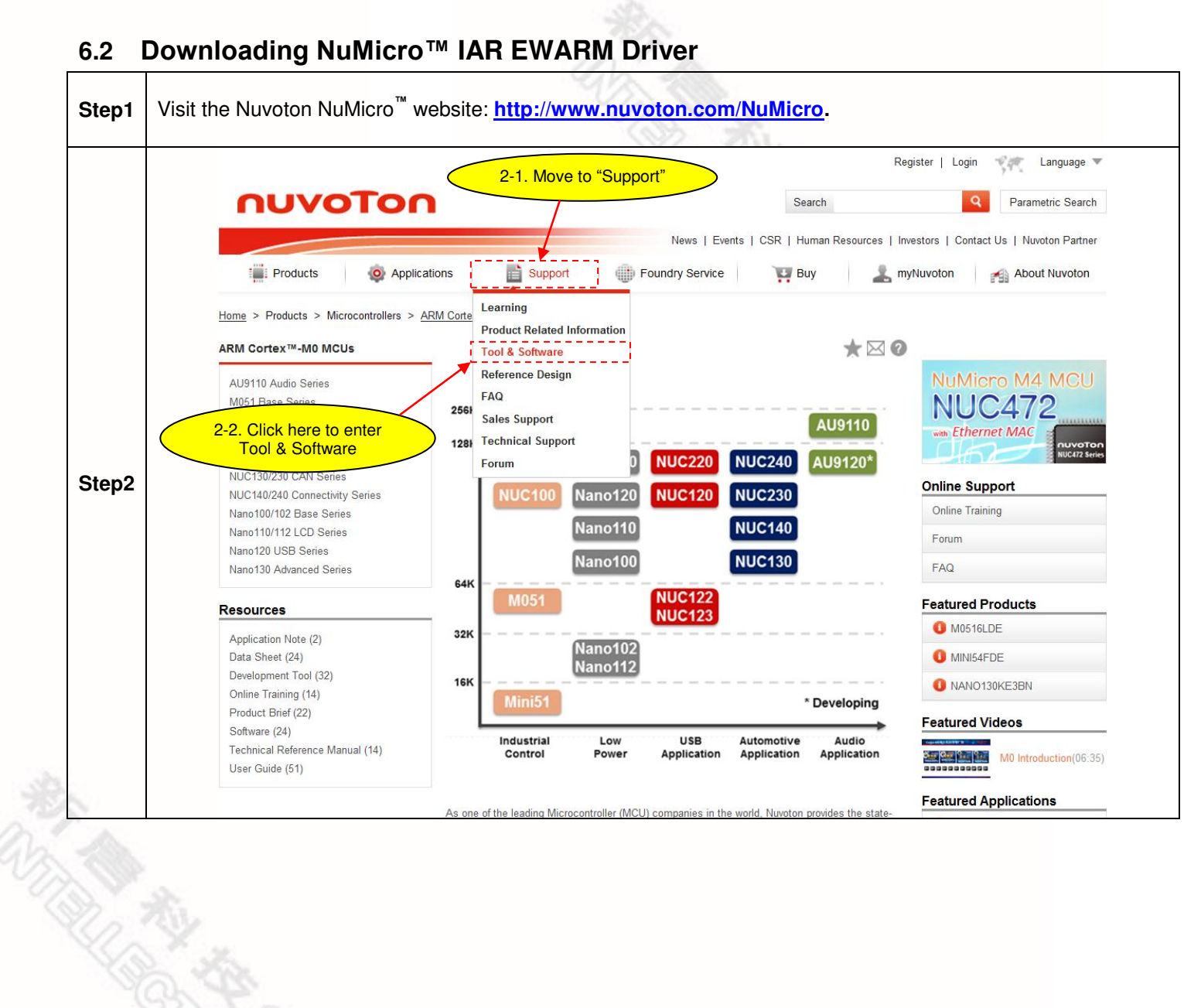

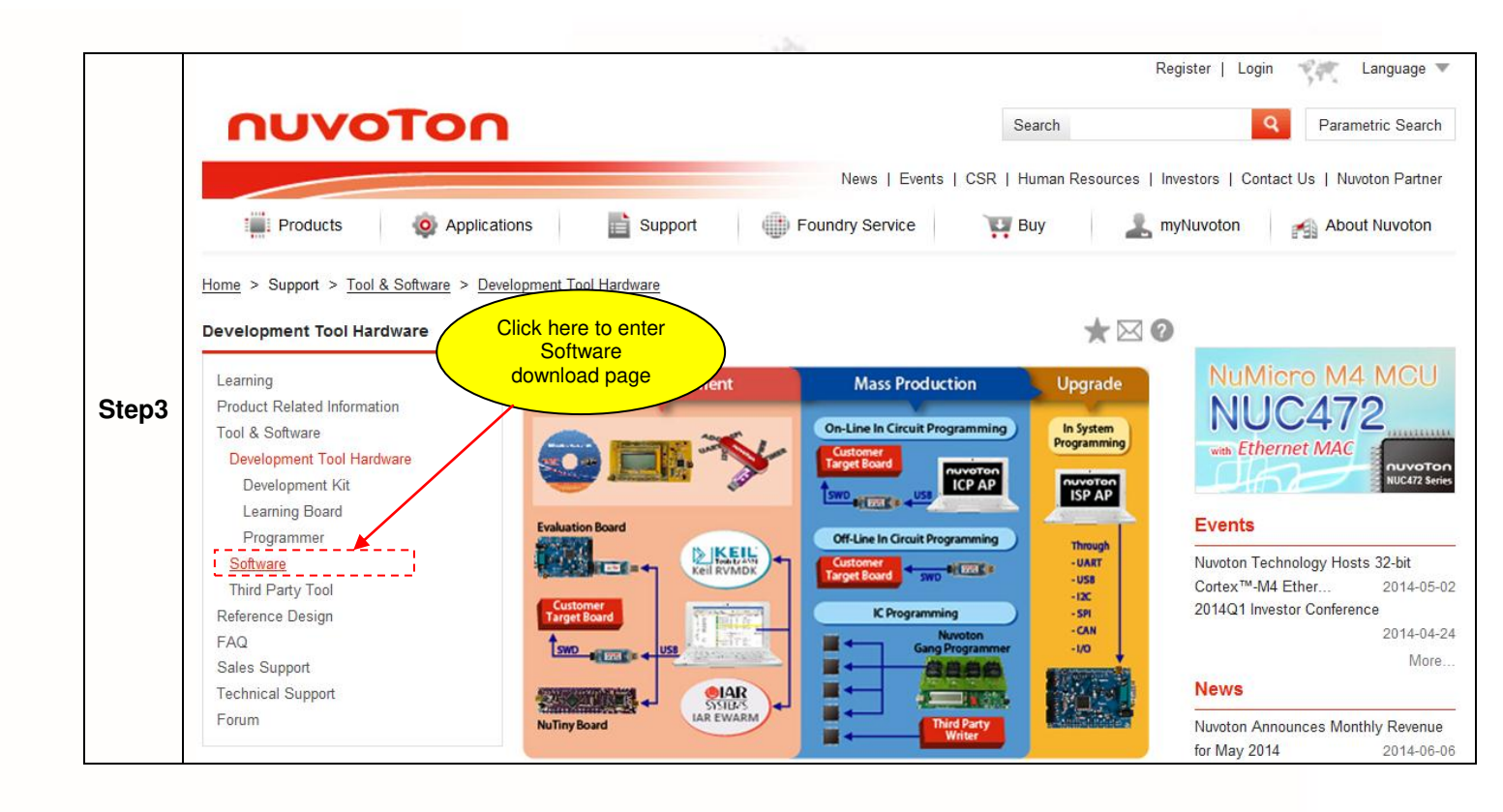

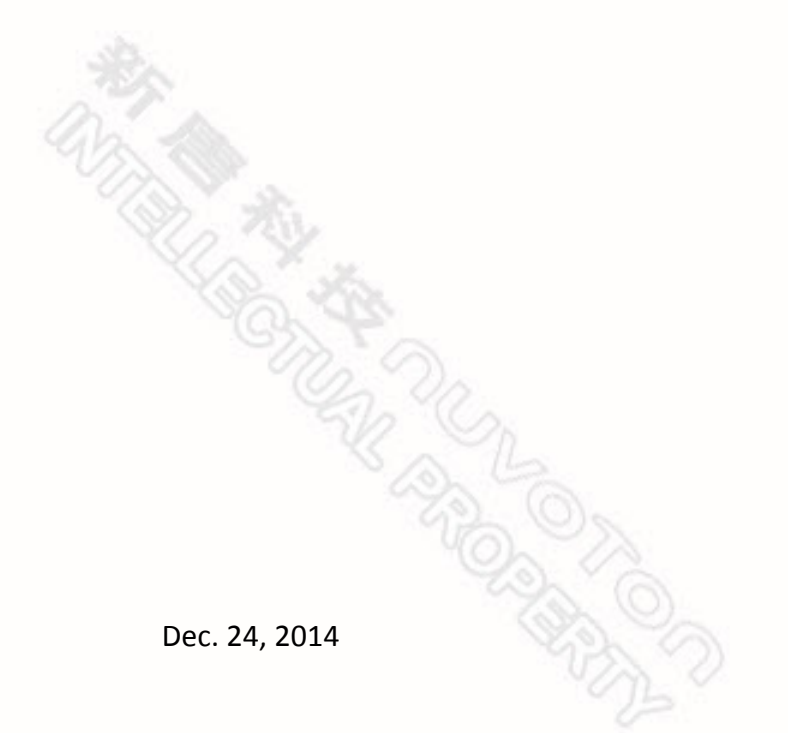

### NuTiny-SDK-NUC029FAE User Manual

|     | File name                                                                                             | Description                                                                                                    | Version    | Date        |
|-----|----------------------------------------------------------------------------------------------------|----------------------------------------------------------------------------------------------------|------------|-------------|
|     | LCP Programming Tool V1.25.6287.zip<br>Revision History                                               | NuMicro ICP tool & user manual                                                                                           | V1.25.6287 | 2014-01-16  |
|     | USP Programming Tool V1.44.zip<br>Revision History                                                    | NuMicro ISP Programming Tool & user manual                                                                               | V1.44      | 2014-01-20  |
|     | UuGang Programmer V6.21.zip                                                                           | NuGang Programmer software & user manual                                                                                 | V6.21      | 2014-01-24  |
| ep4 | Nu-Link Driver                                                                                        | Click here to<br>download<br>the file.                                                                                   | Version    | Date        |
|     | <ul> <li>Nu-Link Driver for Keil RVMDK</li> <li>V1.25.6287.zip</li> <li>▲ Revision History</li> </ul> | This driver is to support Nu-Link to work under<br>Keil RVMDK Development Environment for all<br>NuMicro Family Devices. | V1.25.6287 | 2014-01-16  |
|     | Nu-Link Driver for IAR EWARM<br>V1.25.6287.zip<br>Revision History                                    | This driver is to support Nu-Link to work under<br>IAR EWARM Development Environment for all<br>NuMicro Family Devices.  | V1.25.6287 | 2014-01-16  |
|     |                                                                                                    |                                                                                                    |            | ar Faadback |

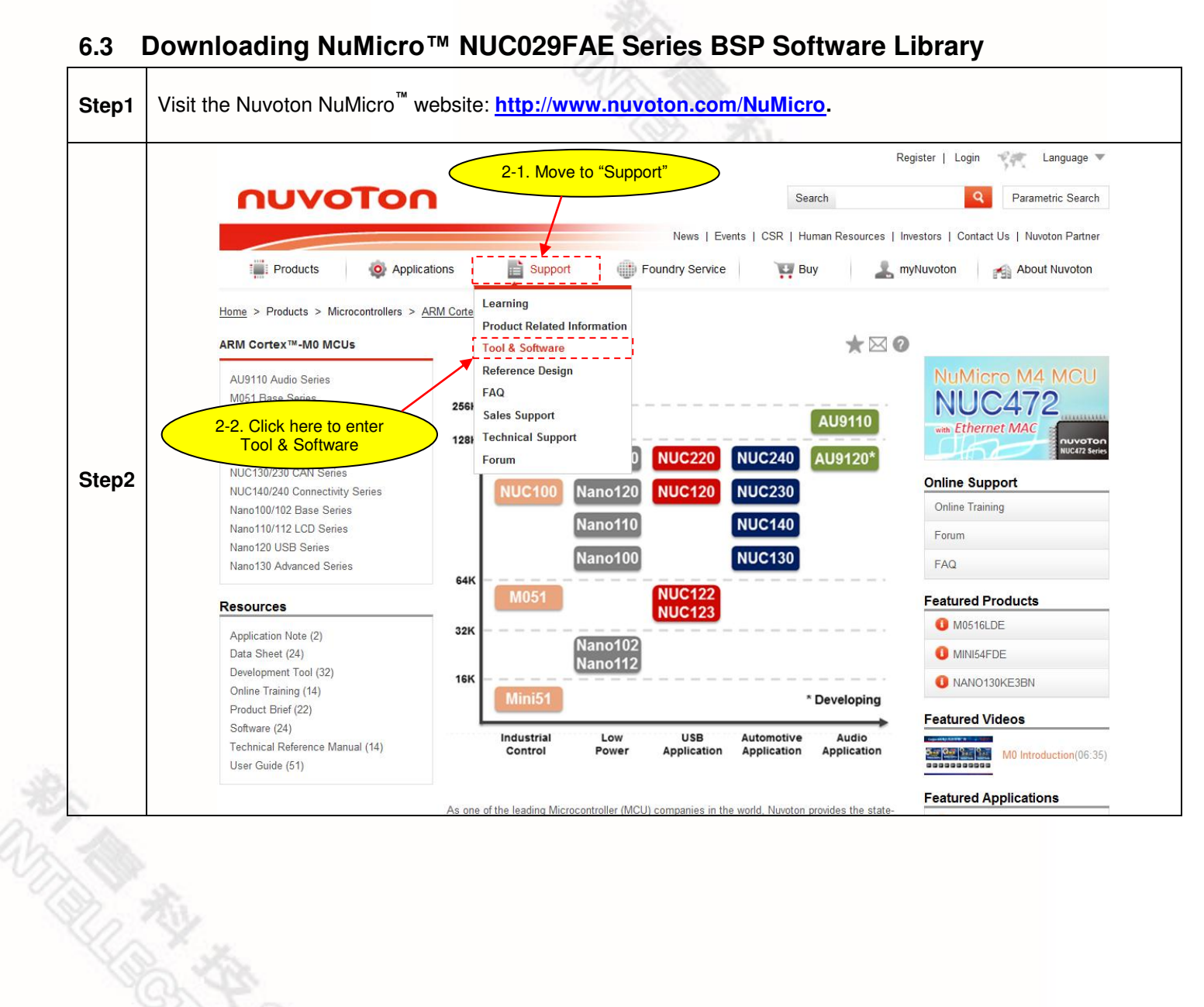

|       | ηυνοΤοη                                                                                                    | Search                                                                                                    | Register   Login Kanguage V<br>Parametric Search                                                                           |
|-------|----------------------------------------------------------------------------------------------------|----------------------------------------------------------------------------------------------------|----------------------------------------------------------------------------------------------------|
|       | Products     Applications     Support       Home     > Support     Tool & Software     > Development Tool Hardware                                        | News   Events   CSR   Human Resources                                                                                                    | Investors   Contact Us   Nuvoton Partner<br>myNuvoton About Nuvoton                                                        |
| Step3 | Development Tool Hardware<br>Learning<br>Product Related Information<br>Tool & Software<br>Development Tool Hardware<br>Development Kit<br>Learning Board | Mass Production Upgrade                                                                                                    | P<br>NUMicro M4 MCU<br>NUC472<br>web Ethernet MAC<br>NUC472 Series<br>Events                                               |
|       | Software<br>Third Party Tool<br>Reference Design<br>FAQ<br>Sales Support<br>Technical Support<br>Forum                                                    | Customer Circuit Programming<br>Customer Target Board<br>K Programming<br>Customer Customer Custome | Nuvoton Technology Hosts 32-bit<br>Cortex™-M4 Ether 2014-05-02<br>2014Q1 Investor Conference<br>2014-04-24<br>More<br>News |
| Step4 | Download the NuMicro <sup>™</sup> NUC029FAE Series CM                                                                                                    |                                                                                                    | Nuvoton Announces Monthly Revenue<br>for May 2014 2014-06-06                                                               |

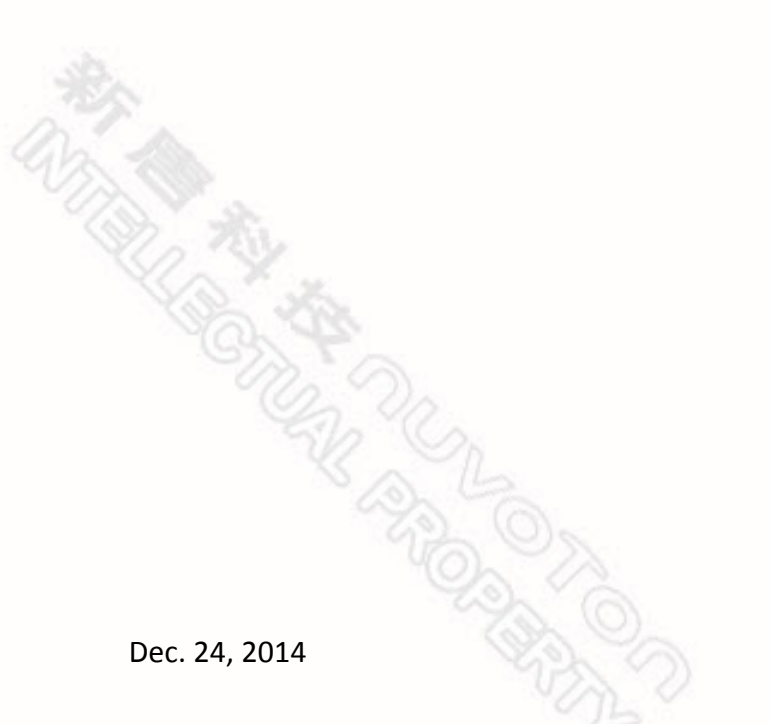

#### 7 Revision History

| Revision | Date          | Description                                                                           |
|----------|---------------|---------------------------------------------------------------------------------------|
| 1.00     | Jun. 19, 2014 | First version.                                                                        |
| 1.01     | Dec. 24, 2014 | Fix the typo on 6.3 Downloading NuMicro™ NUC029FAE Series BSP Software Library Step4. |

#### **Important Notice**

Nuvoton Products are neither intended nor warranted for usage in systems or equipment, any malfunction or failure of which may cause loss of human life, bodily injury or severe property damage. Such applications are deemed, "Insecure Usage".

Insecure usage includes, but is not limited to: equipment for surgical implementation, atomic energy control instruments, airplane or spaceship instruments, the control or operation of dynamic, brake or safety systems designed for vehicular use, traffic signal instruments, all types of safety devices, and other applications intended to support or sustain life.

All Insecure Usage shall be made at customer's risk, and in the event that third parties lay claims to Nuvoton as a result of customer's Insecure Usage, customer shall indemnify the damages and liabilities thus incurred by Nuvoton.

Please note that all data and specifications are subject to change without notice. All the trademarks of products and companies mentioned in this datasheet belong to their respective owners.